## ขั้นตอนการสมัครบัตร สำหรับผู้ที่มี KMA krungsri app และมีบัญชีออมทรัพย์จัดให้

้ลูกค้า มี KMA krungsri app และมีบัญชีออมทรัพย์จัดให้ สามารถสมัครบัตรกรุงศรีเดบิต จัดให้ D ได้ตามขั้นตอนดังนี้

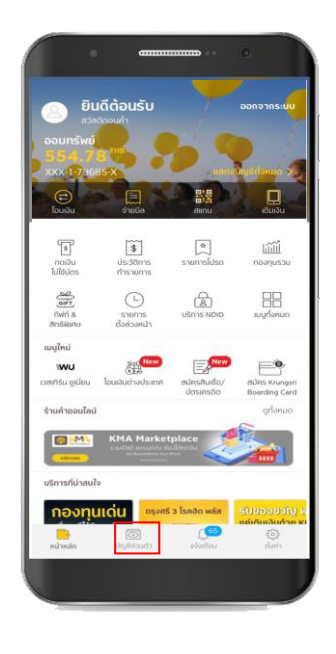

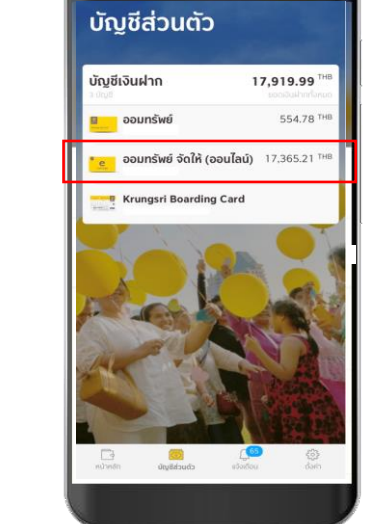

**ขั้นตอนที่ 1** ล็อคอินเข้า KMA-Krungsri Mobile App จากนั้นเลือกบัญชีส่วนตัว

**ขั้นตอนที่ 2** เลือกที่บัญชีออมทรัพย์ จัดให้ หรือ บัญชีออมทรัพย์ จัดให้ (ออนไลน์)

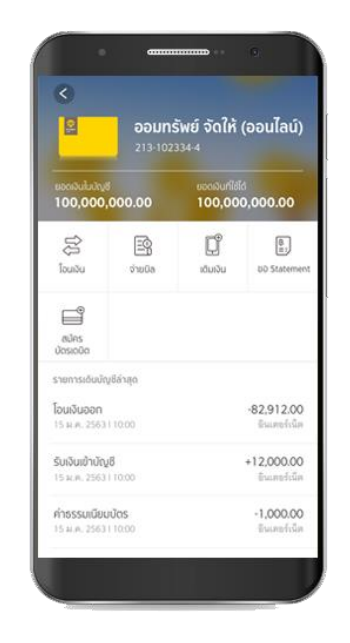

**ขั้นตอนที่ 3** เมื่อเปิดบัญชีเงินฝากออมทรัพย์จัดให้แล้ว กดไอคอน "สมัครบัตร"

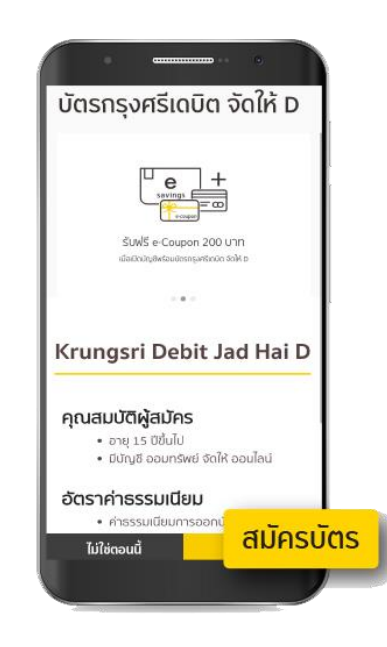

**ขั้นตอนที่ 4** เลือก "สมัครบัตร"

## ขั้นตอนการสมัครบัตร สำหรับผู้ที่มี KMA krungsri app และมีบัญชีออมทรัพย์จัดให้

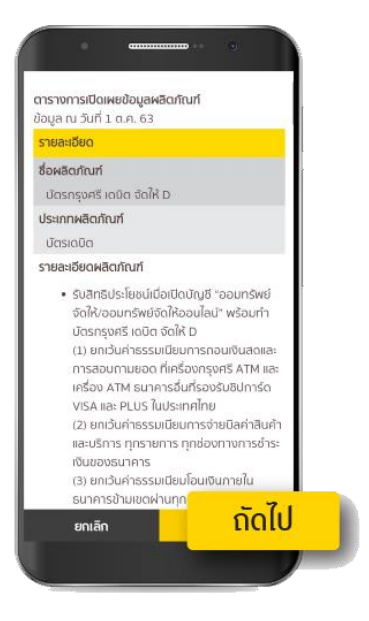

**ขั้นตอนที่ 5** ศึกษาตารางเปิดเผยข้อมูลผลิตภัณฑ์จากนั้น เลือก "ถัดไป"

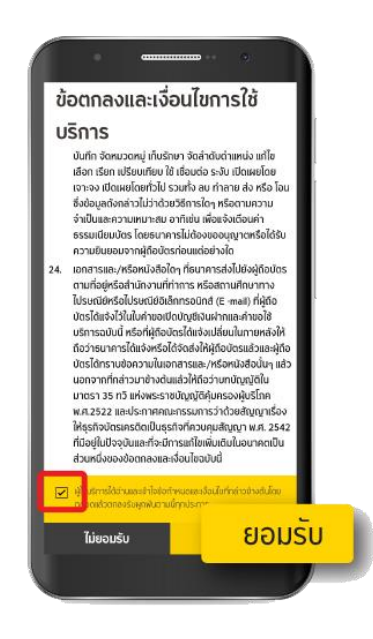

**ขั้นตอนที่ 6** ศึกษาข้อตกลงและเงื่อนไขการใช้บริการ หากเข้าใจและตกลงในเงื่อนไข คลิกในช่องจากนั้นเลือก "ยอมรับ"

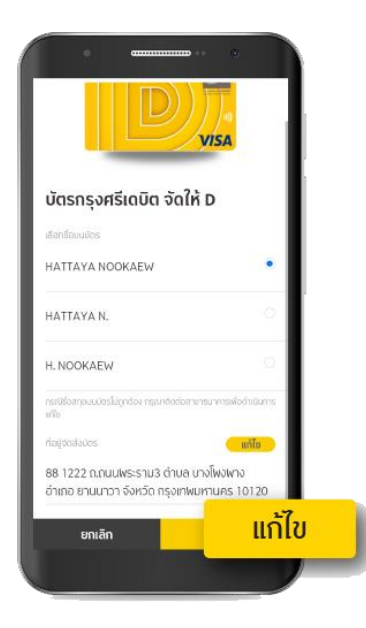

ขั้นตอนที่ 7 เลือกรูปแบบชื่อ นามสกุล ที่จะให้แสดงบนบัตร และตรวจสอบชื่อ หากต้องการเปลี่ยนที่อยู่ สำหรับจัดส่งบัตรเลือก "แก้ไข"

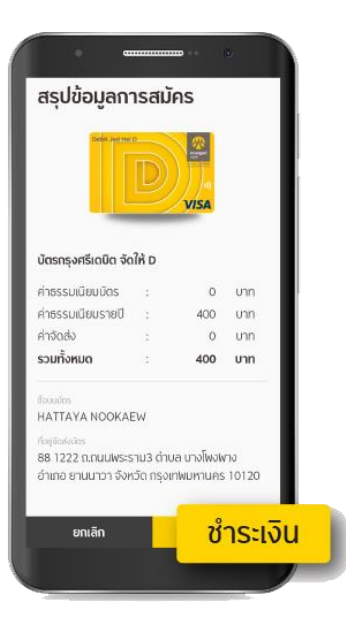

**ขั้นตอนที่ 8** ตรวจสอบรายละเอียดอีกครั้ง จากนั้นเลือก "ชำระเงิน"

## ขั้นตอนการสมัครบัตร สำหรับผู้ที่มี KMA krungsri app และมีบัญชีออมทรัพย์จัดให้

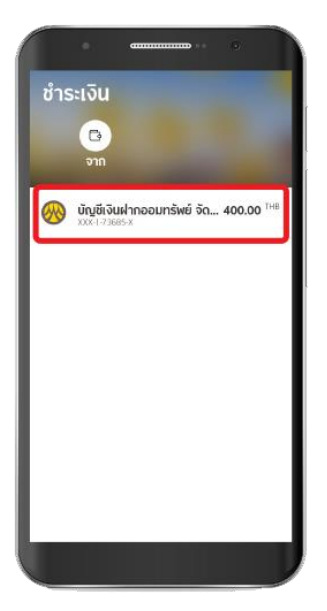

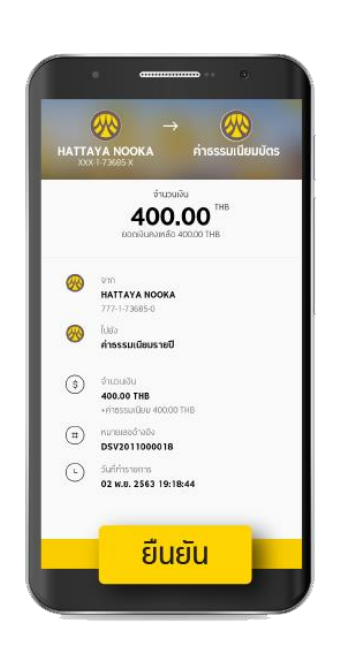

**ขั้นตอนที่ 10** ตรวจสอบรายละเอียดอีกครั้ง จากนั้นเลือก "ยืนยัน"

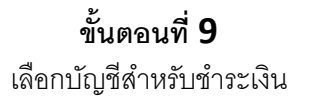

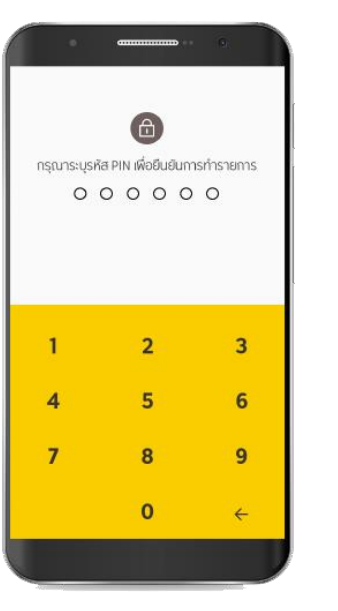

**ขั้นตอนที่ 11** ระบุ PIN 6 หลัก เพื่อยืนยันการทำรายการ

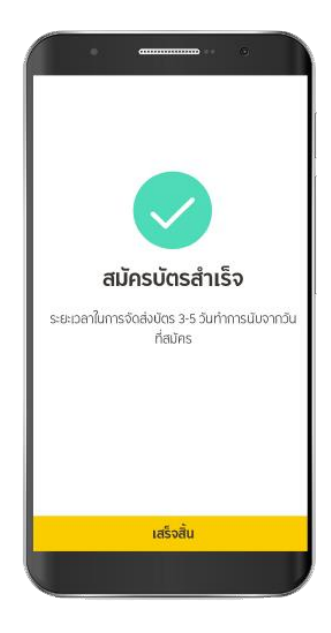

**ขั้นตอนที่ 12** สมัครบัตรสำเร็จ บัตรจะถูกจัดส่งถึงที่อยู่ที่ระบุ ภายใน **3 – 5** วันทำการ